# Embedded and ambient systems 2024.09.11.

#### **Practice 2**

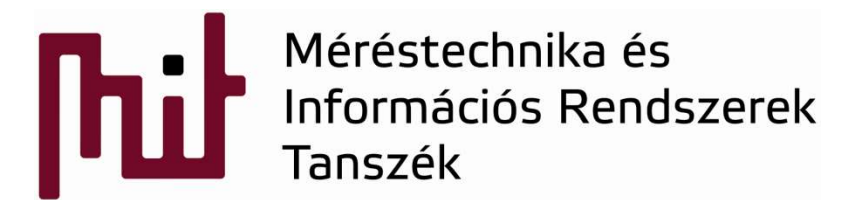

Budapest University of Technology and Economics Department of Measurement and Information Systems

© BME-MIT

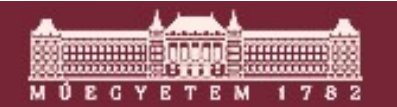

#### Example: Blink project

- Review of Blink project at a source code level
- Note icon icompiles and loads (Debug active)

• Can my code be compiled?

o Is there any syntactical error?

- Note icon let : starts the downloaded code
- Note icon <a>isconnects</a> and switches
  IDE mode

🛩 Debug - STK3700\_blink\_2020\_09\_17/src/blink.c - Simplicity Studio ™ File Edit Source Refactor Navigate Search Project Run Window Help ▷ ඌ 옛 🔌 🗈 🗉 💦 🎭 🥀 🔃 🛫 🚳 🕶 🎋 🕶 🤔 🃝 🗂 🕶 🗐 🕼 🐓

© BMF-MIT

->IDE mode

#### ->Debug mode

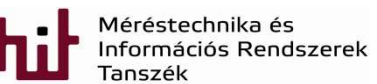

2.slide

#### Example: Blink project

- Written in C programming language
- Entry point is the main function, this function is called and so the program starts here

```
int main (void)
 /* Chip errata */
 /* If first word of user data page is non-zero, enable Energy Profiler trace */
 BSP_TraceProfilerSetup(); ----> Real-time data acquisiton
 /* Setup SysTick Timer for 1 msec interrupts */
 if (SysTick Config(CMU ClockFreqGet(cmuClock CORE) / 1000)) {
   while (1) ;
                               Initialize SysTick timer peripheral that calls
 1
                               SysTick Handler interrupt function in every 1ms
                                                                             void SysTick Handler(void)
  /* Initialize LED driver */ and increments msTicks variable in every 1ms
                                                                                               /* incre
 BSP_LedsInit(); Initialize the LEDs
                                                                               msTicks++;
 BSP_LedSet(0); Set LED nr.0, i.e., turned on
 /* Infinite blink loop */ In the while loop blinking LED algorithm is implemented
  while (1) -
   BSP LedToggle(0); Change the state of LED nr.0
   BSP_LedToggle (1) ; Change the state of LED nr.1
   Delay(1000); -
                      🐤 Wait 1000ms
                                                                            Méréstechnika és
Információs Rendszerek
                                                                                                3.slide
                                   © BME-MIT
```

#### **Delay function**

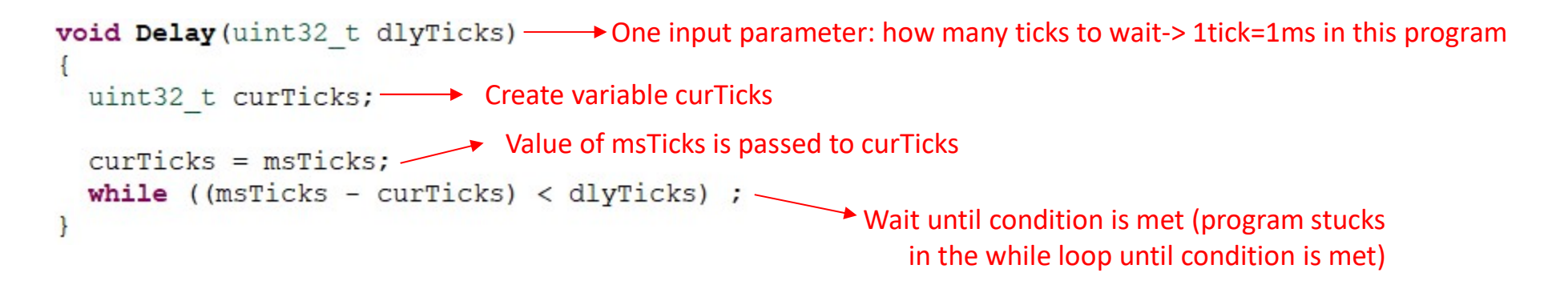

msTicks: the current tick (time, keeps increasing by 1ms)

curTicks: equals msTick value when Delay function was called, constant value during the Delay function runs dlyTicks: time of delay, now it is 1000ms: the time to toggle LEDs

• Operation of Delay function:

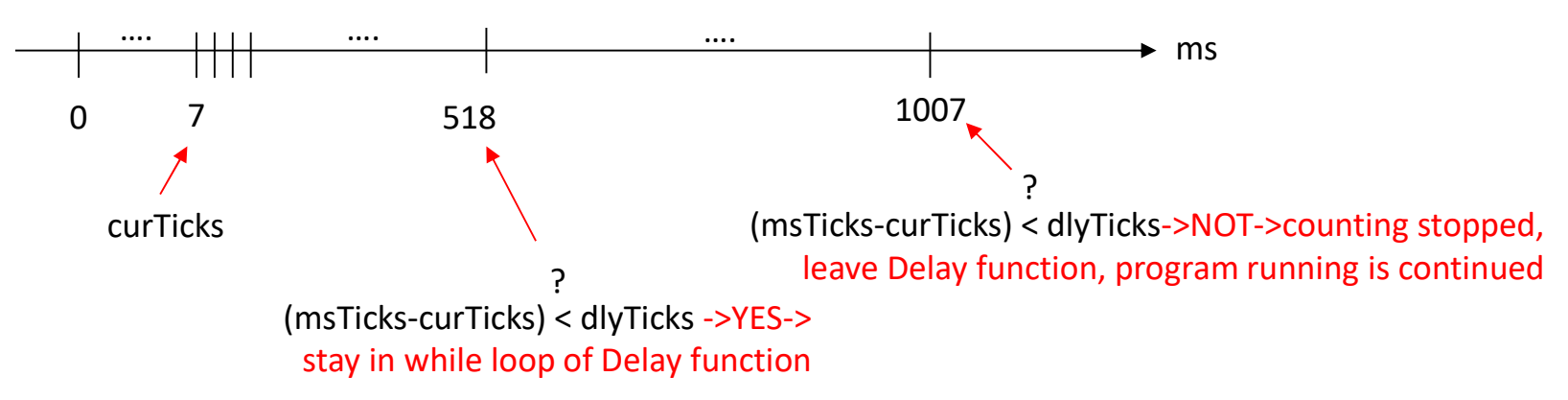

• This Delay function is a blocking wait->program cannot run until 1000ms is elapsed

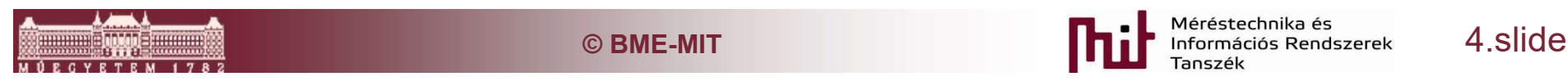

### Hierarchy of functions

Project Explorer window and the hierarchy of functions gathered in libraries

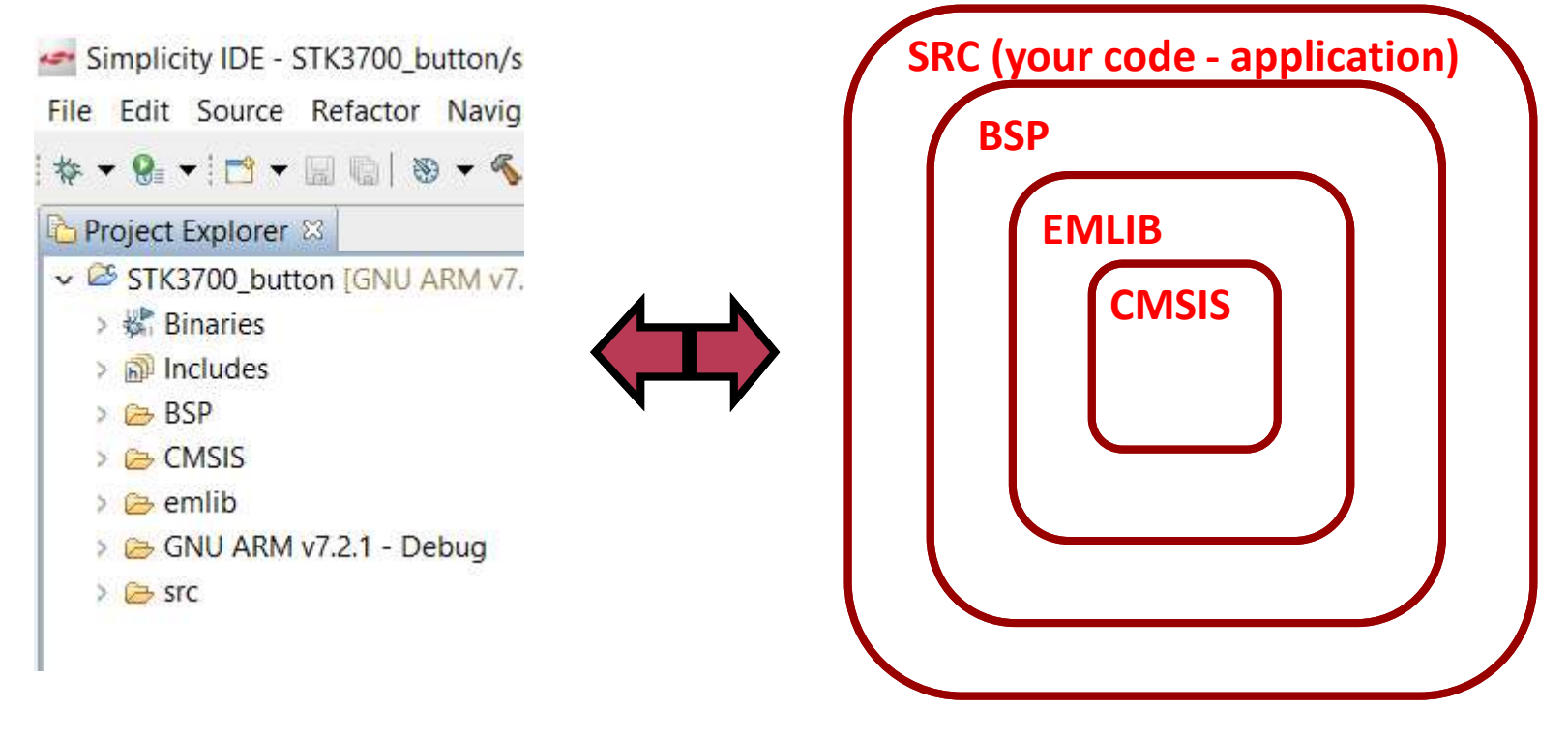

• All levels can be reached from SRC level directly

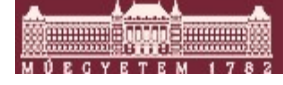

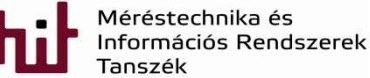

### Examination of the Blink program

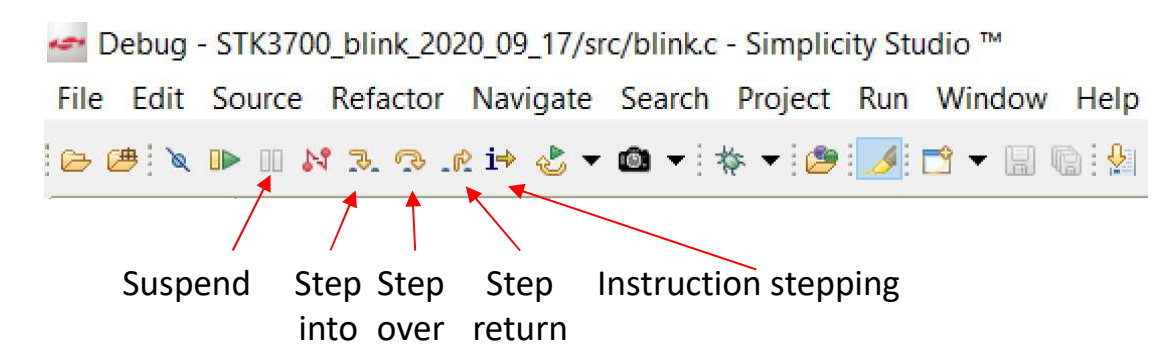

 When the program is suspended it runs most probably in the Delay function since LEDs changes quickly and uC runs the Delay function most of the time

| 00        | Suspend                        | The [Suspend] button halts the MCU.                                                                                                    |
|-----------|--------------------------------|----------------------------------------------------------------------------------------------------|
| <u>\$</u> | Step Into                      | The [Step Into] button single steps into the first line of a function.                                                                                                    |
| Q         | Step Over                      | The [Step Over] button single steps over a function, executing the entire function.                                                                                                    |
| _@        | Step Return                    | The [Step Return] button steps out of a function, executing the rest of the function.                                                                                                    |
| i⇒        | Instruction Step-<br>ping Mode | The [Instruction Stepping Mode] button toggles assembly single stepping. When enabled, single steps will execute a single assembly instruction at a time. See the [Disassembly] view for the assembly code corresponding to the source code at the current line of execution. |

• Changes of variables and register content can be followed easily in Debug mode

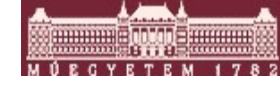

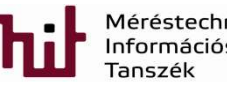

# Current consumption as a function of f\_clk

- Modify the Blink program to measure current consumption as a function of uC clock frequency
- How the clock frequency can be accessed?
  - Insert the appropriate function:
  - CMU\_HFRCOBandSet(cmuHFRCOBand\_1MHz);
- Measure current consumption when clock frequency is set to 1, 7, 11, 14, 21 and 28MHz -> conclusion?

| f_clk [MHz] | I [mA] |
|-------------|--------|
| 1           | 1.8    |
| 7           | 3.68   |
| 11          | 5.16   |
| 14          | 6.15   |
| 21          | 8.17   |
| 28          | 10.38  |

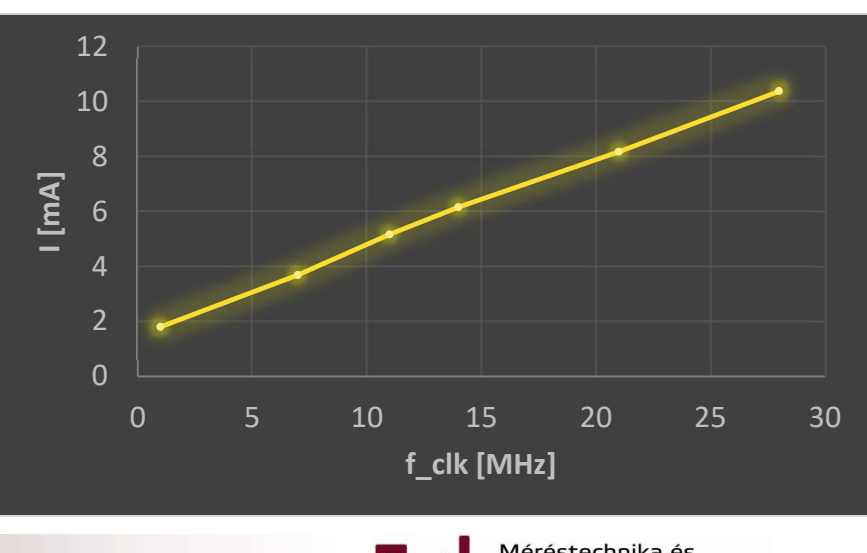

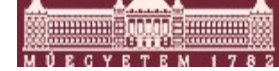

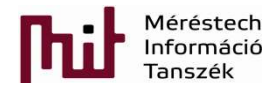

# Hint for measurement of current consumption as a function of f\_clk

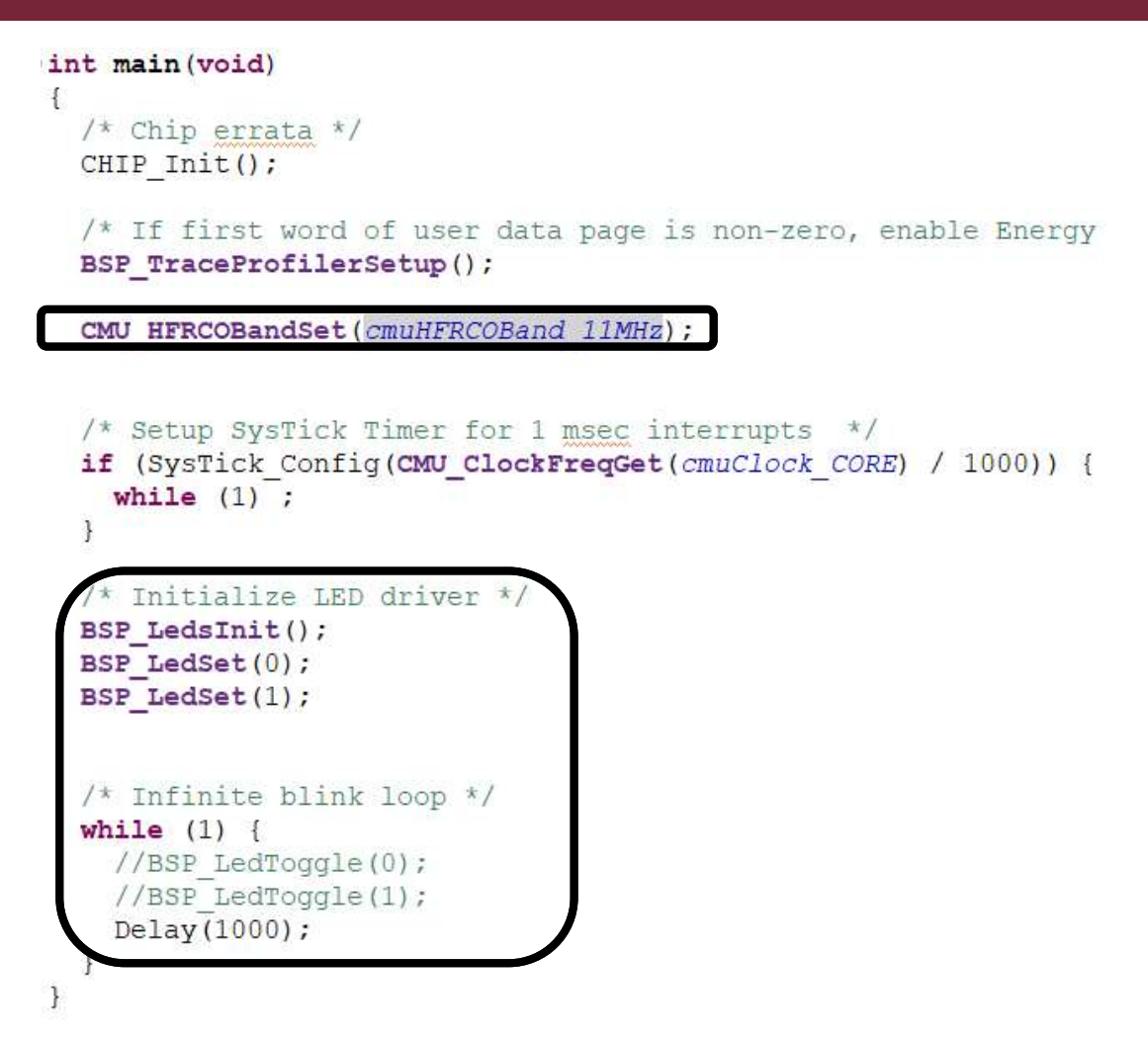

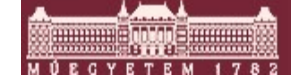

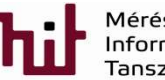

#### Buttons

- Certain version of SDK does not contain functions for the buttons in the BSP library, but they are available from the manufacturer (can be downloaded from the course web)
  - o bsp\_stk\_buttons.c and bsp\_stk\_buttons.h
  - Copy bsp\_stk\_buttons.h and .c into the Includes lib. (see project explorer window->follow the path to be able to copy)
  - Copy bsp\_stk\_buttons.c into the BSP lib. (see project explorer window->drag and drop works)
- Check bsp\_stk\_buttons.h to find and use in the code these:
  - BSP\_ButtonsInit(void) -> initialize buttons, e.g. BSP\_ButtonsInit();
  - BSP\_ButtonGet(int btnNo) -> read button, e.g. BSP\_ButtonGet(0);
  - Do not forget to put in the code: #include "bsp\_stk\_buttons.h"
- Modify the program to light up LEDx if BTNx is pushed

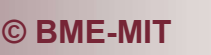

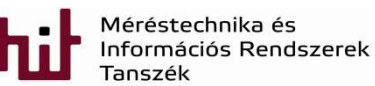

#### Modified code for push buttons

```
/* Initialize LED driver */
BSP_LedsInit();
BSP_LedClear(0);
BSP_LedClear(1);
```

```
/* Initialize Buttons */
BSP_ButtonsInit();
```

```
/* Infinite button loop */
while (1) {
    if (BSP_ButtonGet(0)) {
        BSP_LedClear(0);
      }else{
        BSP_LedSet(0);
    }
}
```

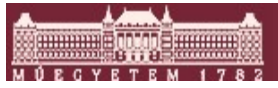

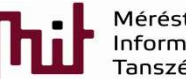

# The building process (see console)

15:28:17 \*\*\*\* Build of configuration GNU ARM v7.2.1 - Debug for project STK3700 button \*\*\*\* make -i4 all

Building file: ../src/button.c Invoking: GNU ARM C Compiler arm-none-eabi-gcc -g3 -gdwarf-2 -mcpu=cortex-m3 -mthumb -std=c99 '-DDEBUG EFM=1' '-DEFM32GG990F1024=1' -I"I:/Simplicity studio/developer/sdks/gecko sdk suite/v2.6//hardware/kit/EFM32GG STK3700/config" -I"I:/Simplicity studio/developer/sdks/gecko sdk suite/v2.6//platform/CMSIS/Include" -I"I:/Simplicity studio/developer/sdks/gecko sdk suite/v2.6//platform/emlib/inc" -I"I:/Simplicity studio/developer/sdks/gecko sdk suite/v2.6//hardware/kit/common/bsp" -I"I:/Simplicity\_studio/developer/sdks/gecko\_sdk\_suite/v2.6//platform/Device/SiliconLabs/EFM32GG/Include" -O0 -Wall -c -fmessage-length=0 -mno-sched-prolog -fno-builtin -ffunction-sections -fdata-sections -MMD -MP -MF"src/button.d" -MT"src/button.o" -o "src/button.o" "../src/button.c"

Finished building: ../src/button.c

Building target: STK3700 button.axf Invoking: GNU ARM C Linker arm-none-eabi-gcc -g3 -gdwarf-2 -mcpu=cortex-m3 -mthumb -T "STK3700 button.ld" -Xlinker --gc-sections -Xlinker -Map="STK3700 button.map" --specs=nano.specs -o STK3700 button.axf "./BSP/bsp bcc.o" "./BSP/bsp stk.o" "./BSP/bsp\_stk\_buttons.o" "./BSP/bsp\_stk\_leds.o" "./BSP/bsp\_trace.o" "./CMSIS/EFM32GG/startup\_gcc\_efm32gg.o" "./CMSIS/EFM32GG/system efm32gg.o" "./emlib/em assert.o" "./emlib/em cmu.o" "./emlib/em core.o" "./emlib/em\_ebi.o" "./emlib/em\_emu.o" "./emlib/em\_gpio.o" "./emlib/em\_system.o" "./emlib/em\_usart.o" "./src/button.o" -WI,--start-group -lgcc -lc -lnosys -WI,--end-group

Finished building target: STK3700 button.axf

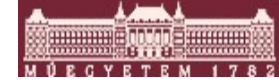

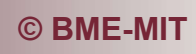

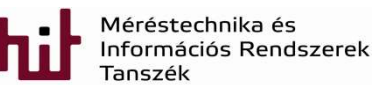

# The building process (see console)

Building hex file: STK3700\_button.hex arm-none-eabi-objcopy -O ihex "STK3700\_button.axf" "STK3700\_button.hex"

Building bin file: STK3700\_button.bin arm-none-eabi-objcopy -O binary "STK3700\_button.axf" "STK3700\_button.bin"

Building s37 file: STK3700\_button.s37 arm-none-eabi-objcopy -O srec "STK3700\_button.axf" "STK3700\_button.s37"

Running size tool arm-none-eabi-size "STK3700 button.axf" -A STK3700 button.axf : section size addr 6612 0 .text 116 536870912 .data .bss 32 536871028 3072 536871064 .heap .stack\_dummy 1024 536871064 126 0 .comment .debug macro 7809 0

..... Some more lines......

.debug\_frame 3764 0 Total 960914

15:28:26 Build Finished (took 8s.456ms)

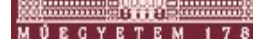

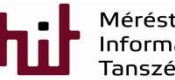

#### The clean process (see console)

| * • 9 • · · · · · · · · · · · · · · · · ·                                                                                                    | Convert                                                                                                    | > | Clean will discard all build problems and built states. The next time a build occurs the<br>projects will be rebuilt from scratch. |
|----------------------------------------------------------------------------------------------------|----------------------------------------------------------------------------------------------------|---|----------------------------------------------------------------------------------------------------|
| <ul> <li>Project Explorer IS</li> <li>STK3700_button [GNU ARM v7.2.1 - Debug]</li> <li>Binaries</li> <li>Includes</li> <li>BSP</li> <li>CMSIS</li> <li>emlib</li> <li>GNU ARM v7.2.1 - Debug</li> </ul> | New<br>Import<br>Open Project<br>Close Project<br>Build Configurations<br>Build Project<br>Build Working Set | > | Clean all projects     Clean projects selected below     STK3700_button                                                            |
| > 🗁 src                                                                                                    | C/C++ Index<br>Properties                                                                                    | > | Start a build immediately  Suild the entire workspace Build only the selected projects  OK Cancel                                  |

15:48:05 \*\*\*\* Clean-only build of configuration GNU ARM v7.2.1 - Debug for project STK3700\_button \*\*\*\*

#### make -j4 clean

rm -rf ./src/button.o ./emlib/em\_assert.o ./emlib/em\_cmu.o ./emlib/em\_core.o ./emlib/em\_ebi.o ./emlib/em\_emu.o ./emlib/em\_gpio.o ./emlib/em\_system.o ./emlib/em\_usart.o ./CMSIS/EFM32GG/startup\_gcc\_efm32gg.o ./CMSIS/EFM32GG/system\_efm32gg.o ./BSP/bsp\_bcc.o ./BSP/bsp\_stk.o ./BSP/bsp\_stk\_buttons.o ./BSP/bsp\_stk\_leds.o ./BSP/bsp\_trace.o ./src/button.d ./emlib/em\_assert.d ./emlib/em\_cmu.d ./emlib/em\_core.d ./emlib/em\_ebi.d ./emlib/em\_emu.d ./emlib/em\_gpio.d ./emlib/em\_system.d ./emlib/em\_usart.d ./CMSIS/EFM32GG/system\_efm32gg.d ./BSP/bsp\_bcc.d ./BSP/bsp\_stk.d ./BSP/bsp\_stk\_buttons.d ./BSP/bsp\_stk\_leds.d ./BSP/bsp\_trace.d STK3700\_button.axf

15:48:05 Build Finished (took 658ms)

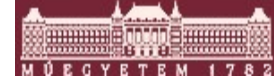

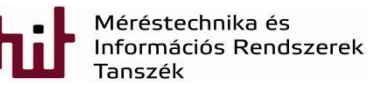